## Usuário - Instalação do Driver e Software dos Tokens para computador genérico (fora do PJES)

## **Opção 01**

Passo 1 : Acesse o site https://www.certisign.com.br/ e clique em "Instalação "

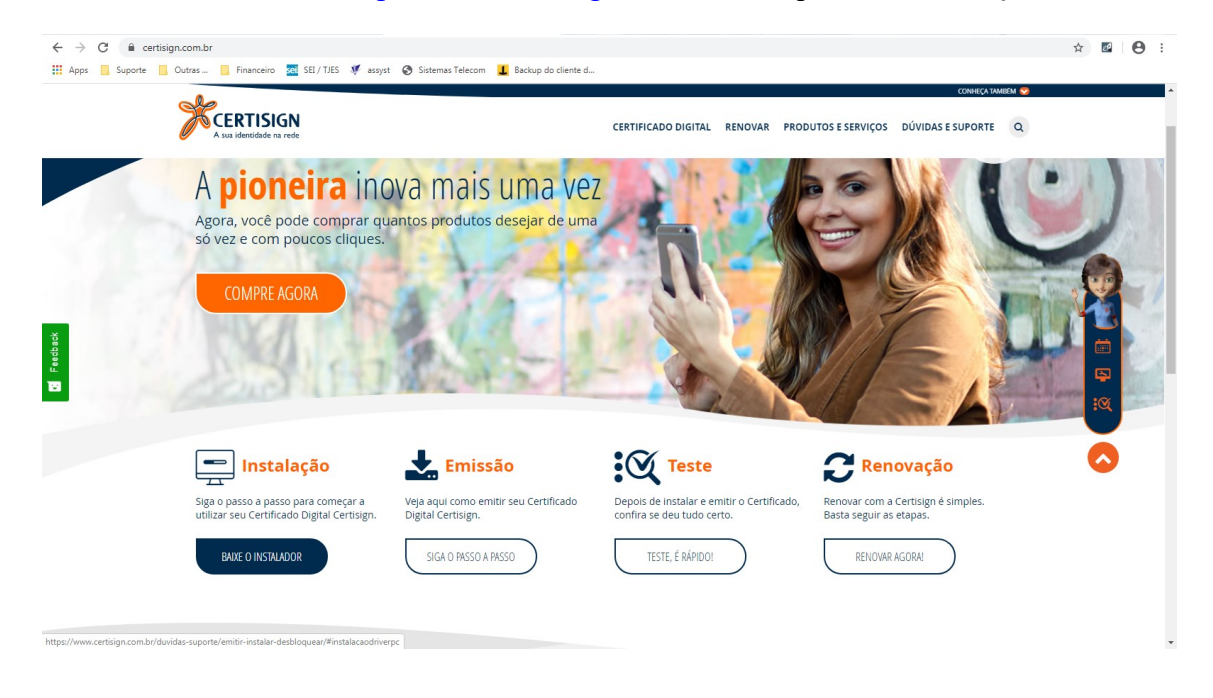

**Passo 2** : Após clicar em instalação e clique em "Donwloads " ele é a sexta opção do menu em azul *(está abaixo de SISTEMA HOMOLOGADOS ).* 

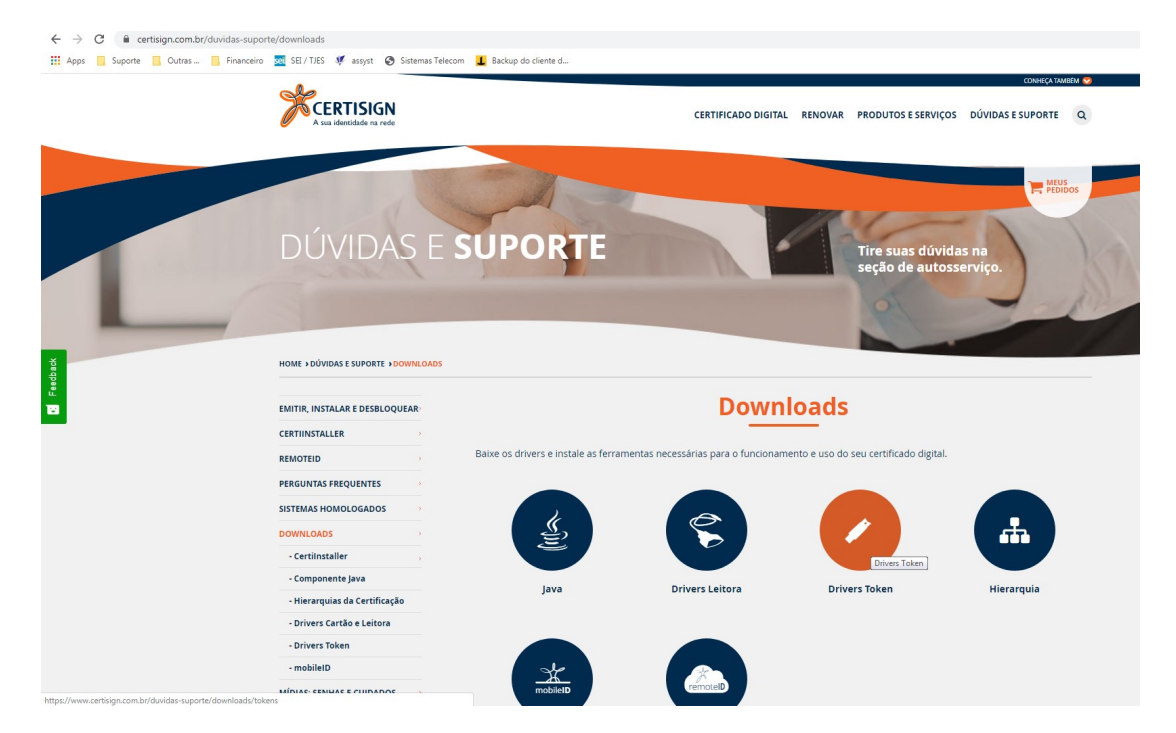

**Passo 3** : Após clicar em Downloads, clique em "Drivers Token, selecione seu Sistema Operacional como demonstrado na imagem abaixo e depois escolha "o seu token" conforme a lista mostrada no Site. No mesmo local onde você instala o driver do fabricante, você encontra um modelo mais detalhado para a instalação do mesmo. Para isso, basta rolar a pagina da internet para um pouco mais abaixo.

| A sua identidade na rede     HOME > DÚVIDAS E SUPORTE > DOWNLOADS                                                                                                    | DRIVERS TOKENS                                                                                                    |                                                                                                    |                                                                                                    |                                                                                                    |                                                                                                    |                                                                                                    |                                                                                                    |                                                                                                    |                                           |             |
|----------------------------------------------------------------------------------------------------|----------------------------------------------------------------------------------------------------|----------------------------------------------------------------------------------------------------|----------------------------------------------------------------------------------------------------|----------------------------------------------------------------------------------------------------|----------------------------------------------------------------------------------------------------|----------------------------------------------------------------------------------------------------|----------------------------------------------------------------------------------------------------|----------------------------------------------------------------------------------------------------|-------------------------------------------|-------------|
| EMITIR, INSTALAR E DESBLOQUEAR                                                                                                    |                                                                                                    | 1                                                                                                    | Drive                                                                                                    | ers T                                                                                                    | oker                                                                                                    | าร                                                                                                    |                                                                                                    |                                                                                                    |                                           |             |
| CERTIINSTALLER                                                                                                    |                                                                                                    |                                                                                                    | -                                                                                                    |                                                                                                    | _                                                                                                    |                                                                                                    |                                                                                                    |                                                                                                    |                                           |             |
| REMOTEID                                                                                                    | Esta seção contém os drivers e manu                                                                                              | iais de instalaçã                                                                                                    | ão/uso dos n                                                                                                    | nodelos d                                                                                                    | le tokens cri                                                                                                    | ptográficos r                                                                                                    | nais utilizad                                                                                                    | os da Cer                                                                                                    | tisign.                                   |             |
|                                                                                                    |                                                                                                    |                                                                                                    |                                                                                                    |                                                                                                    |                                                                                                    |                                                                                                    |                                                                                                    |                                                                                                    |                                           |             |
| PERGONIAS PREÇOENTES                                                                                                    | Selecione o sistem                                                                                                    | a 🗲                                                                                                    |                                                                                                    |                                                                                                    |                                                                                                    |                                                                                                    |                                                                                                    |                                                                                                    |                                           |             |
| SISTEMAS HOMOLOGADOS                                                                                                    | operacional que você utiliz                                                                                                    | a                                                                                                    |                                                                                                    |                                                                                                    |                                                                                                    |                                                                                                    |                                                                                                    | 4                                                                                                    |                                           |             |
| DOWNLOADS                                                                                                    |                                                                                                    |                                                                                                    |                                                                                                    |                                                                                                    |                                                                                                    |                                                                                                    |                                                                                                    |                                                                                                    |                                           |             |
| - CertiInstaller                                                                                                    |                                                                                                    |                                                                                                    |                                                                                                    |                                                                                                    |                                                                                                    |                                                                                                    |                                                                                                    |                                                                                                    |                                           |             |
| - Componente Java                                                                                                    |                                                                                                    |                                                                                                    | v                                                                                                    | Vindows                                                                                                    |                                                                                                    |                                                                                                    |                                                                                                    | Mac O                                                                                                    | s                                         |             |
| Drivers Cartão e Leitora                                                                                                    |                                                                                                    |                                                                                                    |                                                                                                    |                                                                                                    |                                                                                                    | ~                                                                                                    |                                                                                                    |                                                                                                    |                                           |             |
| Drivers Token                                                                                                    |                                                                                                    |                                                                                                    |                                                                                                    |                                                                                                    |                                                                                                    |                                                                                                    |                                                                                                    |                                                                                                    |                                           |             |
| - mobileID                                                                                                    |                                                                                                    |                                                                                                    |                                                                                                    |                                                                                                    |                                                                                                    |                                                                                                    |                                                                                                    |                                                                                                    |                                           |             |
|                                                                                                    | ATENÇÃO: Não se esqueça de realiza                                                                                               | ir o download d                                                                                                    | lo Driver e d                                                                                                    | lo CSP par                                                                                                    | a os casos e                                                                                                    | em que houv                                                                                                    | er os dois d                                                                                                    | isponíveis                                                                                                    |                                           |             |
|                                                                                                    | Instale o driver do se                                                                                                    | u 🗲                                                                                                    | Modelo /<br>Fabricante                                                                                                    |                                                                                                    | Op                                                                                                    | Sistema<br>eracional                                                                                                    | Downloa                                                                                                    | d Manual<br>Driver                                                                                                    | Download                                  | Manu<br>CSP |
|                                                                                                    | LOKEI                                                                                                    |                                                                                                    |                                                                                                    |                                                                                                    | 32 bits                                                                                                    | Win 7,8,8.1 e 1                                                                                                    | . 🛃                                                                                                    |                                                                                                    | *                                         |             |
| CERTIFICADO PARA SERVIDOR                                                                                                    |                                                                                                    |                                                                                                    | Sta St                                                                                                    | arSign Crypto<br>arsign CUT /<br>S (GD)                                                                                                    | ?                                                                                                    |                                                                                                    |                                                                                                    |                                                                                                    | -                                         |             |
| FALE CONOSCO                                                                                                    |                                                                                                    |                                                                                                    | ~                                                                                                    |                                                                                                    | 64 bits                                                                                                    | Win 7,8,8.1 e 1                                                                                                    | •                                                                                                    |                                                                                                    | *                                         |             |
|                                                                                                    |                                                                                                    |                                                                                                    |                                                                                                    |                                                                                                    | 32 bits                                                                                                    | Win XP, Vista, 7,<br>8.1 e 10                                                                                                    | 8, _                                                                                                    |                                                                                                    | *                                         | -           |
|                                                                                                    |                                                                                                    |                                                                                                    | /                                                                                                    | eToken Pro<br>(Aladdin)                                                                                                    | 64 bits                                                                                                    | Win 7, 8,8.1 e 1                                                                                                    | 0 -                                                                                                    |                                                                                                    | ±                                         | ß           |
|                                                                                                    |                                                                                                    |                                                                                                    |                                                                                                    |                                                                                                    | 32 bits                                                                                                    | Wip 7.8.8 1.10                                                                                                    |                                                                                                    |                                                                                                    | *                                         |             |
|                                                                                                    |                                                                                                    |                                                                                                    | Т                                                                                                    | oken 5110  <br>5100                                                                                                    | 52 010                                                                                                    | VIII 7-0-0.1-10                                                                                                    |                                                                                                    |                                                                                                    |                                           |             |
|                                                                                                    |                                                                                                    |                                                                                                    |                                                                                                    | (SafeNet)                                                                                                    |                                                                                                    |                                                                                                    |                                                                                                    |                                                                                                    |                                           |             |
| uporte/downloads/tokens                                                                                                    | -                                                                                                    |                                                                                                    |                                                                                                    | (SafeNet)                                                                                                    | 64 bits                                                                                                    | Win 7-8-8.1-10                                                                                                    |                                                                                                    |                                                                                                    | *                                         |             |
| inorte/downloads//tokens<br>ero ≣ 82.17.85 ♥ stypt ֎ Satemas Tele<br>\$\$CERTISIGN                                                                                                    | com 🧕 Backup do cliente d                                                                                                    | CERTIFICAD                                                                                                    | O DIGITAL                                                                                                    | (SafeNet)                                                                                                    | 64 bits PRODUTOS I                                                                                                    | Win 7-8-8.1-10                                                                                                    | co<br>DÚVIDAS E SUI                                                                                                    | NHEÇA TAMBEM<br>PORTE                                                                                                    | <ul> <li>▲</li> <li>A</li> </ul>          |             |
| energia desens<br>porte/downlaads//takens<br>ero ≅ 52 / T.ES ♥ stypt ♥ Sistemas Tele<br>procentisies<br>An introdución territor                                                                                                    | com 🚺 Backup do cliente d                                                                                                    | CERTIFICAD                                                                                                    | O DIGITAL                                                                                                    | (Safelvet)                                                                                                    | 64 bits PRODUTOS I                                                                                                    | Win 7-8-8.1-10                                                                                                    | œ<br>DÚVIDAS E SU                                                                                                    | NHEQA TAMBEM<br>PORTE                                                                                                    | <u>م</u>                                  |             |
| energia de la composición de la composición de                                                                                                    | com 🧵 Backup do cliente d                                                                                                    | CERTIFICAD                                                                                                    | O DIGITAL                                                                                                    | (Safeliet)                                                                                                    | 64 bits<br>PRODUTOS I                                                                                                    | Win 7-8-8.1-10                                                                                                    | ca<br>DÚVIDAS E SUI                                                                                                    | NHEQA TAMBÉM<br>PORTE                                                                                                    | <b>▲</b><br>2                             |             |
| energia de la composición de la composición de                                                                                                    | com I Baclup do clente d<br><b>ATENÇÃO:</b> Não se esqueça de realizar o dov                                                     | CERTIFICAD                                                                                                    | o DIGITAL P                                                                                                    | (SafeNet)<br>RENOVAR                                                                                                    | PRODUTOS I                                                                                                    | Win 7-8-8.1-10                                                                                                    | cc<br>DÚVIDAS E SUI                                                                                                    | NHEÇA TAMBEM<br>PORTE                                                                                                    | ≥<br>2                                    |             |
| anticidadas<br>aporte/downloads//tokens<br>aporte/downloads/tokens<br>aporte/downloads/tokens<br>aporte                                                                                                    | com I Badup do cliente d<br>ATENÇÃO: Não se esqueça de realizar o dov<br>Instale o driver do seu →                               | CERTIFICAD<br>vnload do Driver<br>Model                                                                                                    | o DIGITAL P<br>e do CSP para                                                                                                    | (SafeNet)<br>RENOVAR                                                                                                    | 64 bits PRODUTOS I m que houve istema recional                                                                                                    | Win 7-8-8.1-10<br>E SERVIÇOS I<br>er os dois dispo<br>Download h<br>Driver                                                                                                 | cc<br>DÚVIDAS E SUI<br>MIVeis<br>Ianual Down                                                                                                    | oad Manu                                                                                                    | ∠                                         |             |
| porte/downloads//tokens<br>ter                                                                                                    | com I Badup do clente d<br>ATENÇÃO: Não se esqueça de realizar o dov<br>Instale o driver do seu<br>token:                        | CERTIFICAD<br>vnload do Driver<br>Model                                                                                                    | o DIGITAL I<br>e do CSP para<br>lo /<br>inte                                                                                                    | (SafeNet)<br>RENOVAR                                                                                                    | PRODUTOS I<br>m que houve<br>istema<br>fractional                                                                                                    | Win 7-8-8.1-10<br>E SERVIÇOS I<br>r os dois dispr<br>Download I<br>Driver I                                                                                                | cc<br>bÚVIDAS E SU<br>bÚVIDAS E SU<br>búlveis<br>Lanual Down<br>CSI                                                                                                    | NHEÇA TAMBEM<br>PORTE (<br>oad Manu<br>CSP                                                                                                    | 2<br>al                                   |             |
| porte/downloadu//okens<br>porte/downloadu//okens<br>porte/downloadu//okens                                                                                                    | con I Badup do cliente d<br>ATENÇÃO: Não se esqueça de realizar o dov<br>Instale o driver do seu<br>token:                       | CERTIFICAD<br>vinload do Driver<br>Model<br>Fabrica                                                                                                    | e do CSP para<br>lo /<br>starsign Crypto<br>StarSign Crypto<br>StarSign Crypto                                                                                                    | (SafeNet)<br>RENOVAR                                                                                                    | 64 bits<br>PRODUTOS I<br>m que houve<br>istema<br>eracional<br>Win 7,8,8.1 e 10                                                                                                    | Win 7-8-8.1-10<br>E SERVIÇOS I<br>or os dois disposed<br>Download M<br>Driver M                                                                                            | oniveis                                                                                                    | oad Manu                                                                                                    | <ul> <li></li> <li>al</li> </ul>          |             |
| tree indicates                                                                                                    | tom Stadup do cliente d<br>ATENÇÃO: Não se esqueça de realizar o dow<br>Instale o driver do seu<br>token:                        | CERTIFICAD<br>vinload do Driver<br>Model<br>Fabrica                                                                                                    | o DigitAL I<br>e do CSP para<br>lo /<br>inte<br>Startign Crypto<br>Startign Crypto<br>Startign Crypto                                                                                                    | RENOVAR<br>0 OS CASOS e<br>32 bits<br>64 bits                                                                                                    | G4 bits PRODUTOS I m que houve isterna recional Win 7,8,8.1 e 10 Win 7,8,8.1 e 10                                                                                                    | Win 7-8-8-1-10<br>er os dois disport<br>briver<br>&                                                                                                    | cc<br>DÚVIDAS E SUI<br>Iniveis<br>Itanual Down<br>Striver                                                                                                    | oad Manu<br>CSP                                                                                                    | 2<br>al                                   |             |
| evented downloadsi/tokens<br>too ■ 19/128                                                                                                    | con                                                                                                    | CERTIFICAD<br>vriload do Driver<br>Model<br>Jahres                                                                                                    | o Digital d<br>e do CSP para<br>lo f<br>inte<br>StarSign CV7<br>3 (cc)<br>2 (cc)<br>2 | RENOVAR<br>0 S CASOS E<br>S DE<br>32 bits<br>32 bits<br>32 bits<br>32 bits                                                                                                    | G4 bits<br>PRODUTOS I<br>m que houve<br>istema<br>eracional<br>Win 7,8,8,1 e 10<br>Win 7,8,8,1 e 10<br>Win 7,8,8,1 e 10<br>Win 7,8,8,1 e 10                                                                                                    | Vin 7.8-8.1-10<br>e SERVIÇOS 11<br>er os dois dispo<br>Download h<br>briver<br>2<br>2<br>2<br>2<br>2<br>2<br>2<br>2<br>2<br>2<br>2<br>2<br>2<br>2<br>2<br>2<br>2<br>2<br>2 | oniveis<br>Lianual Down<br>Priver<br>Lianual Low<br>Lianual Low<br>Li                                                                    | oad Manu<br>Conte (                                                                                                    | ی اور اور اور اور اور اور اور اور اور اور |             |
| anti-idounio<br>agenta/dounioadu//tokens<br>agenta/dounioadu/tokens<br>agenta/tokens<br>agenta/tokens<br>agenta/tokens<br>briver:Token<br>antioitaka unita<br>briver:Token<br>antioitaka unita<br>briver:Token<br>antioitaka unita<br>briver:Token<br>antioitaka unita<br>briver:Token<br>antioitaka unita<br>briver:Token<br>antioitaka unita<br>briver:Token<br>antioitaka unita<br>briver:Token<br>antioitaka unita<br>briver:Token<br>antioitaka unita<br>briver:Token<br>antioitaka unita<br>briver:Token<br>antioitaka unita<br>briver:Token<br>antioitaka unita<br>antioitaka unitaka<br>antioitaka unita<br>antioitaka unita<br>a                                     | con<br>▲ Bodiup do cliente d<br>ATENÇÃO: Não se esqueça de realizar o dow<br>Instale o driver do seu →<br>token:                 | CERTIFICAD                                                                                                    | e do CSP para<br>e do CSP para<br>lo /<br>inte<br>Starsign CVP /<br>s (sad)<br>e Token Pro<br>(Audion)                                                                                                    | RENOVAR<br>0 OS CASOS E<br>32 bits<br>64 bits<br>32 bits<br>64 bits                                                                                                    | 64 bits  PRODUTOS I  m que houve istema teracional  Win 7,8.8.1 e 10 Win 7,8.8.1 e 10 Win 7,8.8.1 e 10                                                                                                    | Vin 7.8-8.1-10<br>e SERVIÇOS 11<br>er os dois dispo<br>Download 1<br>briver<br>2                                                                                           | oniveis<br>Lanual Dovini<br>Lanual Control<br>Lanual Control<br>Lanual                                                                                                    | oad Manue                                                                                                    | ی<br>ع                                    |             |
| anderdodaur<br>sporte/downloads//tokens<br>son                                                                                                    | ton<br>■ Bodiup do cliente d<br>ATENÇÃO: Não se esqueça de realizar o dow<br>Instale o driver do seu →<br>token:                 | CERTIFICAD                                                                                                    | o Digital i<br>e do CSP para<br>do compara<br>starsign CUT /<br>s (sub)<br>eToken Pro<br>(stadism)                                                                                                    | RENOVAR<br>OS CASOS E<br>32 bits<br>64 bits<br>32 bits<br>54 bits<br>52 bits                                                                                                    | 64 bits  PRODUTOS I  regeneration  Win 7,8,8,1 = 10  Win 7,8,8,1 = 10  Win 7,8,8,1 = 10                                                                                                    | Vin 7.8-8.1-10                                                                                                    | niveis<br>Lanual Downi<br>Lanual Construction<br>Lanual Construction<br>Lanual C                                                                                                    | ood Manua<br>CSP<br>CSP                                                                                                    | al al                                     |             |
| anticidadas<br>igorifa (downloada)/(tokens<br>iero                                                                                                    | ton ∎ Bodup do ciente d<br>ATENÇÃO: Não se esqueça de realizar o dov<br>Instale o driver do seu →<br>token:                      | CERTIFICAD<br>virload do Driver-<br>Model<br>Pabrice<br>Solution                                                                                                    | e do CSP para<br>e do CSP para<br>StarSign Crysto<br>StarSign Crysto<br>StarSign Crysto<br>Token Pro<br>(AladSir)                                                                                                    | RENOVAR           32 bts         64 bts         32 bts         32 bts         1                                                                                                    | 64 bits           PRODUTOS I           m que houve           istemaa           Win 7,8,81 e 10           Win 7,8,81 e 10           Win 7,8,81 e 10           Win 7,8,81 e 10           Win 7,8,81 e 10           Win 7,8,81 e 10                                                                                                    | Vin 7.8-8.1-10                                                                                                    | nivels                                                                                                    | oad Manual Andrew CSP                                                                                                    | ی<br>عا                                   |             |
| averidadus<br>porte/downloadu//okens<br>com 2 B7/ES                                                                                                    | ton<br>■ Bodiup do cliente d<br>ATENÇÃO: Não se esqueça de realizar o dow<br>Instale o driver do seu →<br>token:                 | CERTIFICAD<br>virload do Driver-<br>Model<br>Pabrice<br>Solution                                                                                                    | e do CSP para<br>e do CSP para<br>StarSign Crypto<br>StarSign Crypto<br>(AddShr)<br>Token Pro<br>(AddShr)<br>Token S10  <br>S100                                                                                                    | EENOVAR EENOVAR 32 bts 44 bts 32 bts 44 bts 32 bts 44 bts 44 bts 32 bts 44 bts 32 bts 44 bts 32 bts 44 bts 44 bts | 64 bits  PRODUTOS I  WIN 7,8,8,1 e 10  WIN 7,8,8,1 e 10  WIN 7,8,8,1 e 10  WIN 7,8,8,1 e 10  WIN 7,8,8,1 e 10  WIN 7,8,8,1 e 10                                                                                                    | Vin 7.8-8.1-10                                                                                                    | nivels                                                                                                    | oad Manual<br>CSP (CSP)                                                                                                    | al                                        |             |
| eventedators<br>porte/downloadsi/tokens<br>to                                                                                                    | ere Sedup do ciente d<br>ATENÇÃO: Não se esqueça de realizar o dow<br>Instale o driver do seu<br>token:                          | CERTIFICAD<br>vriload do Driver-<br>Model<br>Pabrice<br>Solution                                                                                                    | e do CSP para<br>e do CSP para<br>StarSign Crypto<br>StarSign Crypto<br>(AddShr)<br>Token S10  <br>(SafeNet)                                                                                                    | RENOVAR           05 Casos e           32 bis           64 bis           32 bis           64 bis           32 bis                                                                                                    | 64 bits           PRODUTOS I           m que houve           isteman           Win 7.8.81 e 10           Win 7.8.81 e 10           Win 7.8.81 e 10           Win 7.8.8.1 e 10           Win 7.8.8.1 e 10           Win 7.8.8.1 e 10                                                                                                    | Vin 7.8-8.1-10                                                                                                    | nivels                                                                                                    | oed Menu<br>Gep<br>Carl Carlos<br>Carlos<br>Carlo | 2<br>2                                    |             |
| evented downloaddi/lokens<br>porte/downloaddi/lokens                                                                                                    | ere Sedup do ciente d<br>ATENÇÃO: Não se esqueça de realizar o dow<br>Instale o driver do seu<br>token:<br>Drivers antigos       | CERTIFICAD                                                                                                    | e do CSP para<br>e do CSP para<br>StarSign Crysto<br>StarSign Crysto<br>StarSign Crysto<br>(Jaadam)<br>Token S10 (<br>StarEvec)                                                                                                    | RENOVAR           05 Casos e           32 bis           64 bis           32 bis           64 bis                                                                                                    | 64 bits           PRODUTOS I           m que houve           isteman           Win 7.8.81 e 10           Win 7.8.81 e 10           Win 7.8.81 e 10           Win 7.8.81 e 10           Win 7.8.81 e 10           Win 7.8.81 e 10           Win 7.8.81 e 10           Win 7.8.81 e 10           Win 7.8.81 e 10                                                                                                    | Vin 7.8-8.1-10                                                                                                    | nivels                                                                                                    | oad Manual Market                                                                                                    | 2<br>2                                    |             |
| Porte/ downloads// tokens  Porte/ downloads// tokens  Porte/ Soundary / tokens  Porters Carls e Leiters  Porters Carls e Leiters  Porters Carls e Leiters  Cettincado bistinas ( cuidados  Cettincado bistinas  FALE CONOSCO                                                                                                    | ere Bodup do ciente d<br>ATENÇÃO: Não se esqueça de realizar o dow<br>Instale o driver do seu<br>token:<br>Drivers antigos       | CERTIFICAD<br>vriload do Driver-<br>Model<br>Pabrice<br>Sector<br>Attençã                                                                                                    | e do CSP para<br>e do CSP para<br>StarSign Crypto<br>StarSign Crypto<br>StarSign Crypto<br>(AddShr)<br>Token Pro<br>(AddShr)<br>Token S10  <br>S100  <br>S10  <br>S100  <br>S100                    | RENOVAR         Safeket)           05 Casos e         Safeket)           32 bes         64 bes           32 bes         64 bes           32 bes         64 bes           32 bes         64 bes                                                                                                    | 64 bits           PRODUTOS I           m que houve           istema           Vin 7.8.8.1 e 10           Win 7.8.8.1 e 10           Win 7.8.8.1 e 10           Win 7.8.8.1 e 10           Win 7.8.8.1 e 10           Win 7.8.8.1 e 10           Win 7.8.8.1 e 10           Win 7.8.8.1 e 10           Win 7.8.8.1 e 10           Win 7.8.8.1 e 10           Win 7.8.8.1 e 10           Win 7.8.8.1 e 10           Win 7.8.8.1 e 10           Win 7.8.8.1 e 10                                                                                                    | Vin 7.8-8.1-10                                                                                                    | nivels                                                                                                    | oed Menu<br>GP<br>CSP<br>CSP<br>CSP<br>CSP<br>CSP<br>CSP<br>CSP<br>CSP<br>CSP<br>CS                                                                                                    | 2<br>2                                    |             |
| Porte/downloads/t/okens     Importe/downloads/t/okens     Importe/downloads/t/okens     Im                                                                                                    | cor Redup do clente d<br>ATENÇÃO: Não se esqueça de realizar o dov<br>Instale o driver do seu -><br>token:<br>Drivers antigos -> | CERTIFICAD<br>whilead do Driver<br>Medica<br>Medica<br>M                                                                                                    | o Digital a<br>e do CSP para<br>of me<br>StarSign Crypto<br>StarSign Crypto<br>StarSign Crypto<br>(starSign Crypto<br>(starSign Crypto<br>(starSign Crypto<br>(starSign Crypto<br>(starSign Crypto<br>(starSign Crypto<br>(starSign Crypto)<br>(starSign Crypto)                                                                                                    | REHOVAR           05 CR305 E           32 bits           64 bits           32 bits           64 bits           32 bits           64 bits           93 bits           64 bits           94 bits                                                                                                    | 64 bits           PRODUTOS I           m que houve           isteracional           Win 7,8,8,1 e 10           Win 7,8,8,1 e 10                               | Vin 7.8-8.1-10                                                                                                    | oniveis<br>anuel Dorono<br>aniveir<br>anuel Dorono<br>aniveir<br>aniveir<br>aniveir<br>aniv                                                                                                    | oed Menu<br>GP CSP<br>CSP<br>CSP<br>CSP<br>CSP<br>CSP<br>CSP<br>CSP<br>CSP<br>CSP                                                                                                    | 2<br>2                                    |             |
| anticipation<br>in a SET/TES v and v and v                                                                                                    | con Redup do clente d<br>ATENÇÃO: Não se esqueça de realizar o dov<br>Instale o driver do seu -><br>token:<br>Drivers antigos -> | CERTIFICAD<br>whilead do Driver<br>Medica<br>Medica<br>M                                                                                                    | o Digital I<br>e do CSP para<br>starsign Cyglio<br>StarSign Cyglio<br>StarSign Cyglio<br>Star                                                                                                    | REHOVAR OF CASO E C OP OP OP OP OP OP OP OP OP OP OP OP OP                                                                                                    | 64 bits           PRODUTOS I           m que houve           isteracional           Win 7,8,8,1 e 10           Win 7,8,8,1 e 10  < | Vin 7.8-8.1-10                                                                                                    | oniveis<br>anuel<br>anuel | oed Manuel<br>PORTE ()                                                                                                    | <ul> <li>ع</li> <li>م</li> </ul>          |             |
| anticipation<br>participation<br>In Star 125 V and van service<br>Participation<br>Star 125 V and van service<br>Participation<br>Participation<br>Partici | con Redup do cliente d<br>ATENÇÃO: Não se esqueça de realizar o dov<br>Instale o driver do seu →<br>token:<br>Drivers antigos →  | CERTIFICAD<br>whilead do Driver<br>Medea<br>Medea<br>Medaa<br>Medea<br>Medea<br>Medea<br>Medea<br>Medea<br>Medaa<br>Medaa<br>M | o Digital I<br>e do CSP para<br>starSign Cypeto<br>starSign Cypeto<br>star                                                                                                    | RENOVAR<br>OS CASOS E<br>OP<br>OP<br>OP<br>OP<br>OP<br>OP<br>OP<br>OP<br>OP<br>OP                                                                                                    | 64 bits           PRODUTOS I           m que houve           isteracional           Win 7,8,8,1 e 10           Win 7,8,8,1 e 10           Win 7,8,8,1 e 10           Win 7,8,8,1 e 10           Win 7,8,8,1 e 10           Win 7,8,8,1 e 10           Win 7,8,8,1 e 10           Win 7,8,8,1 e 10           Win 7,8,8,3,10           Win 7,8,8,3,10                                                                                                    | Vin 7.8-8.1-10                                                                                                    | oniveis<br>iniveis<br>ini                                                                                                    | ee ( Johnson Manne)<br>PORTE ()                                                                                                    | 2<br>2                                    |             |

**OBS** = Qualquer problema entrar em contato com o suporte da CERTSIGN pelo telefone 011 35463720.

## **Opção 02**

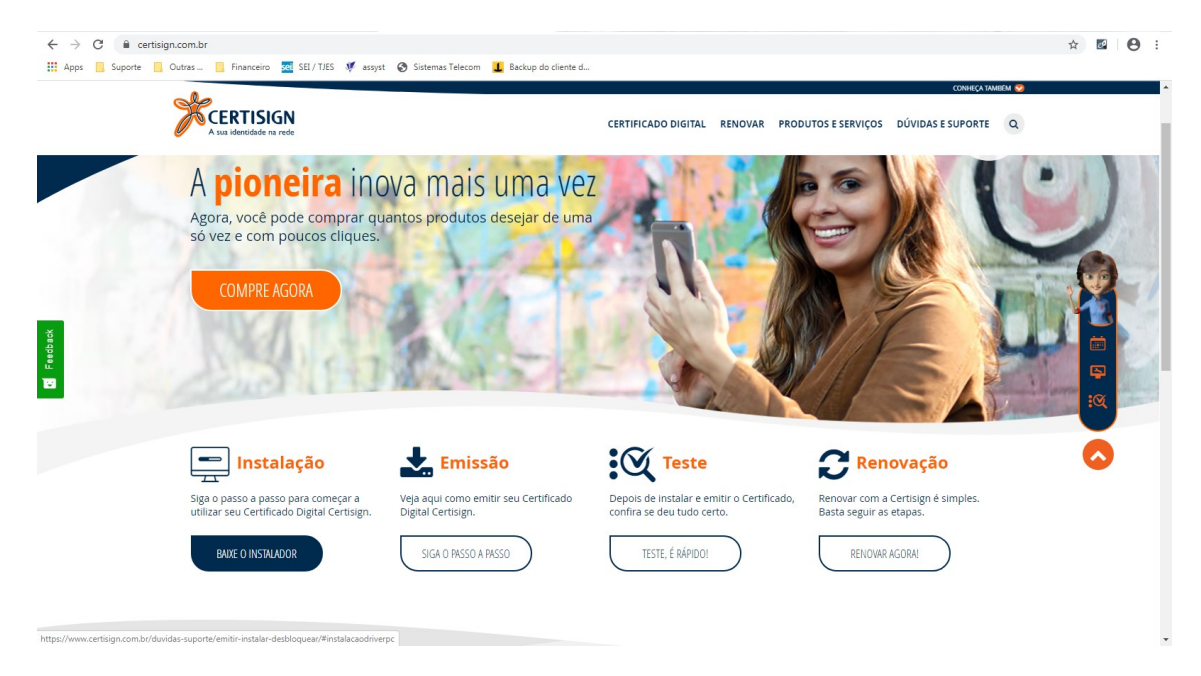

Passo 1 : Acesse o site https://www.certisign.com.br/ e clique em "Instalação "

Passo 2 : Selecione a opção "Instalação de drivers no computador "

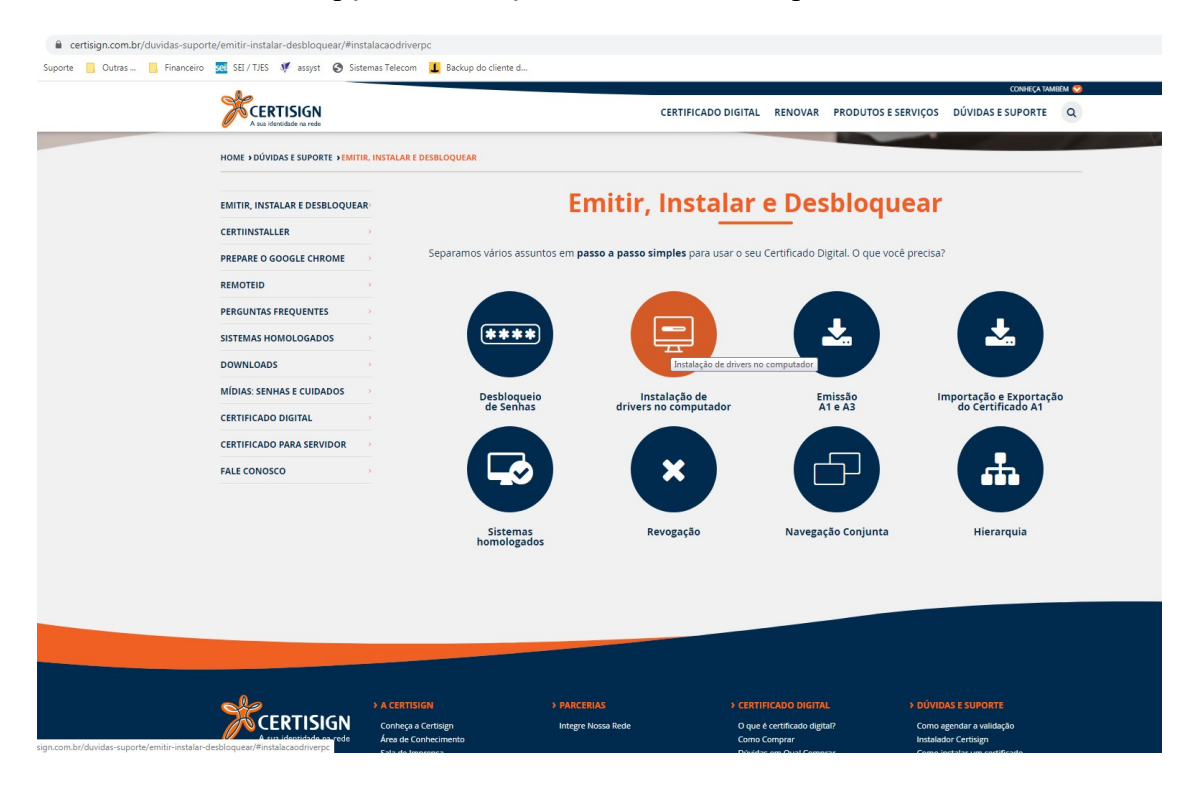

| rtisign.com.br/duvidas-suport | e/emitir-instalar-desbloquear/#ii<br>🚾 SEI / TJES 样 assyst 📀 Si | nstalacaodriver<br>istemas Telecom | pc                        |                     |                           |                      |        |
|-------------------------------|-----------------------------------------------------------------|------------------------------------|---------------------------|---------------------|---------------------------|----------------------|--------|
|                               |                                                                 |                                    |                           |                     |                           | CONHEÇA TAJ          | ABÉM 😒 |
|                               | A sua identidade na rede                                        |                                    |                           | CERTIFICADO DIGITAL | RENOVAR PRODUTOS E SERVIÇ | OS DÚVIDAS E SUPORTE | Q      |
|                               | CERTIFICADO PARA SERVIDOR                                       |                                    |                           |                     |                           |                      |        |
|                               | FALE CONOSCO                                                    |                                    |                           | ( × )               |                           | ( in )               |        |
|                               |                                                                 |                                    |                           |                     |                           |                      |        |
|                               |                                                                 |                                    | Sistemas                  | Revogação           | Navegação Conjunta        | Hierarquia           |        |
|                               |                                                                 |                                    | nomologados               |                     |                           |                      | 5      |
|                               |                                                                 |                                    |                           | Ŷ                   |                           |                      |        |
|                               |                                                                 |                                    |                           |                     |                           |                      |        |
|                               |                                                                 |                                    | Instal                    | ação de drive       | rs no comput              | ador                 |        |
|                               |                                                                 |                                    |                           |                     |                           |                      |        |
|                               |                                                                 |                                    | Selecione o sister        | ma 🔶 🛛 WINDOWS      | MAC OS                    |                      |        |
|                               |                                                                 |                                    | operacional que você util | iza                 | MAC OS                    |                      |        |
|                               |                                                                 |                                    |                           |                     |                           |                      |        |
|                               |                                                                 |                                    |                           |                     |                           |                      |        |

Passo 3 : Selecione a opção que corresponde ao seu sistema operacional

**Passo 4** : Selecione a opção que corresponde ao seu sistema operacional, o PJES tem dois modelos, podendo ser o SAFENET ( para o Aladim ) e o SAFESIGN ( para o Starsign CUT )

| Em qual mídia criptográfica<br>está armazenado seu<br>Certificado Digital? |           | SMARTCARD | SAFENET |
|----------------------------------------------------------------------------|-----------|-----------|---------|
| Certificado Digital.                                                       | REMOTE ID |           |         |

Se for o do tipo SAFENET ( Aladim, na cor azul ), siga as duas etapas descritas no site da Certsign

| m qual mídia criptográfica 🗲<br>está armazenado seu<br>Certificado Digital?                                                                                                 | SAFESIGN                                                                                                    | SMARTCARD                                                                                                | SAFENET                                                                                             |
|----------------------------------------------------------------------------------------------------|----------------------------------------------------------------------------------------------------|----------------------------------------------------------------------------------------------------|----------------------------------------------------------------------------------------------------|
| nstalação de Drivers - SAFESI                                                                                                    | IGN / WINDOWS                                                                                                   |                                                                                                    |                                                                                                    |
| AVISO                                                                                                    |                                                                                                    |                                                                                                    |                                                                                                    |
| AVISO<br>Para a utilização do seu Certificado, v<br>gerenciamento da mídia e certificado,<br>etapas 1 e 2 para a instalação do gen<br>utiliza; token ou leitora.            | ocê precisará instalar em su<br>s/ e o <b>driver (faz com que o</b><br><b>enciador Safesign</b> e dos <b>dr</b> | a máquina o <b>gerenciador cripto</b><br>computador reconheça o tok<br>ivers. Baixe o driver de acordo c | gráfico ( <i>responsável pelo</i><br>en ou leitora). Abaixo siga as<br>om o dispositivo que você    |
| AVISO<br>Para a utilização do seu Certificado, v<br>gerenciamento da mídia e certificado,<br>etapas 1 e 2 para a instalação do ger<br>utiliza; token ou leitora.<br>Etapa 1 | ocê precisará instalar em su<br>is) e o <b>driver (faz com que o<br/>enciador Safesign</b> e dos <b>dr</b>      | a máquina o <b>gerenciador criptt</b><br>computador reconheça o tok<br>ivers. Baixe o driver de acordo c | gráfico (responsável pelo<br>en ou leitora). Abaixo siga as<br>om o dispositivo que você<br>Etapa 2 |

Se for o do tipo SAFESIGN (Starsign CUT, na cor preta ), siga a etapa descrita no site da Certsign, começando pela seleção do seu Sistema operacional para baixar o driver e depois siga os passos para a instalação do mesmo.

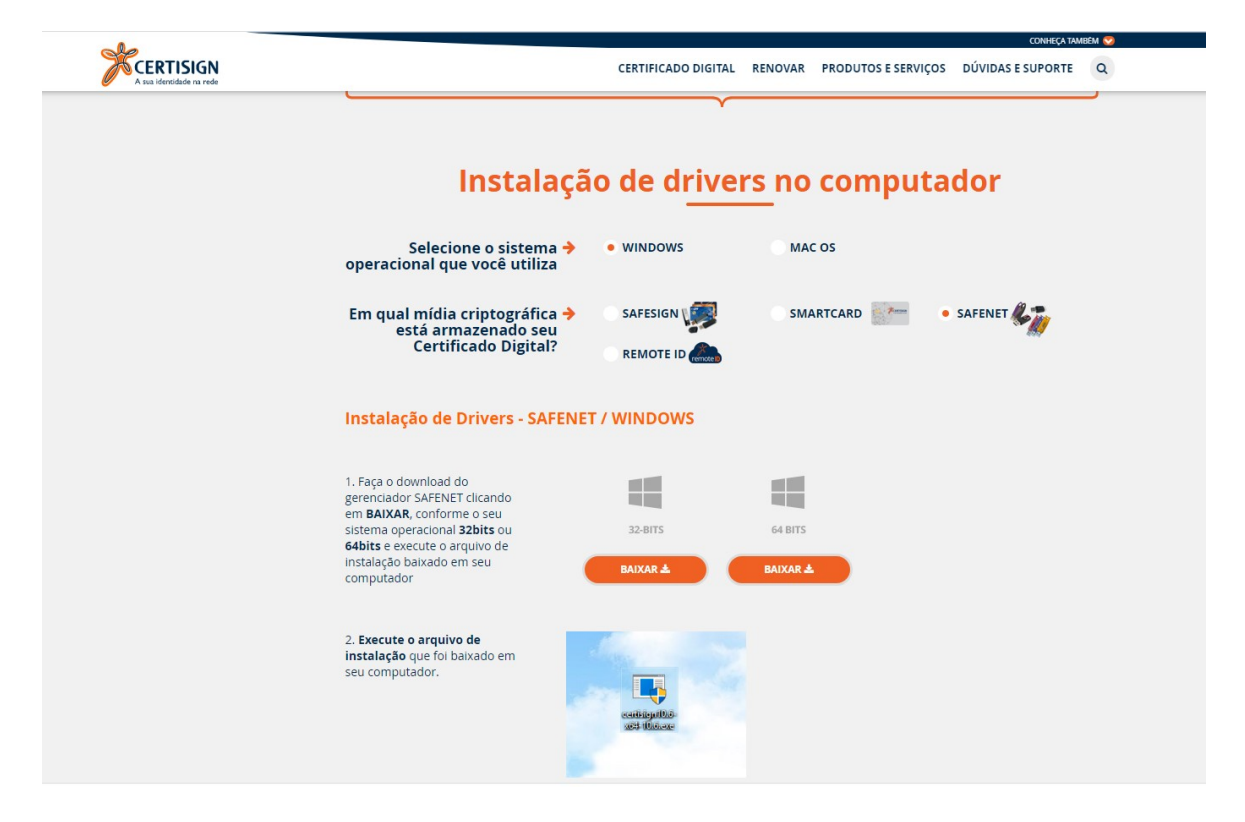